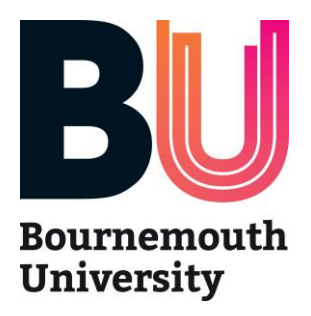

# Video submission

Student Ambassadors should be confident, articulate and passionate about BU and that's what we're looking for in your video. We won't be shortlisting you based on the standard of your editing, it's about what you say and how you say it!

### What you'll be doing

We would like you to submit a short (**one - two minutes long**) video explaining 'why you chose your course, why you love it, and why you are applying for this specialism'.

### Things to remember

- Introduce yourself, your course and year of study: "Hello, I'm Rebecca and I am a 2nd year Geography student"
- Plan what you want to say before you start filming
- Be honest and friendly
- Remember this is part of your job application so be positive and enthusiastic

## Inspiration

We asked some of our team to create some videos to give you some inspiration. Their brief was to tell us why they chose their university and their course – check them out!

- Daisy Hockley
- <u>Emily Hymus</u>
- Imogen Byers
- <u>Steph White</u>

#### How does it work?

Visit www.youtube.com and follow the instructions below -

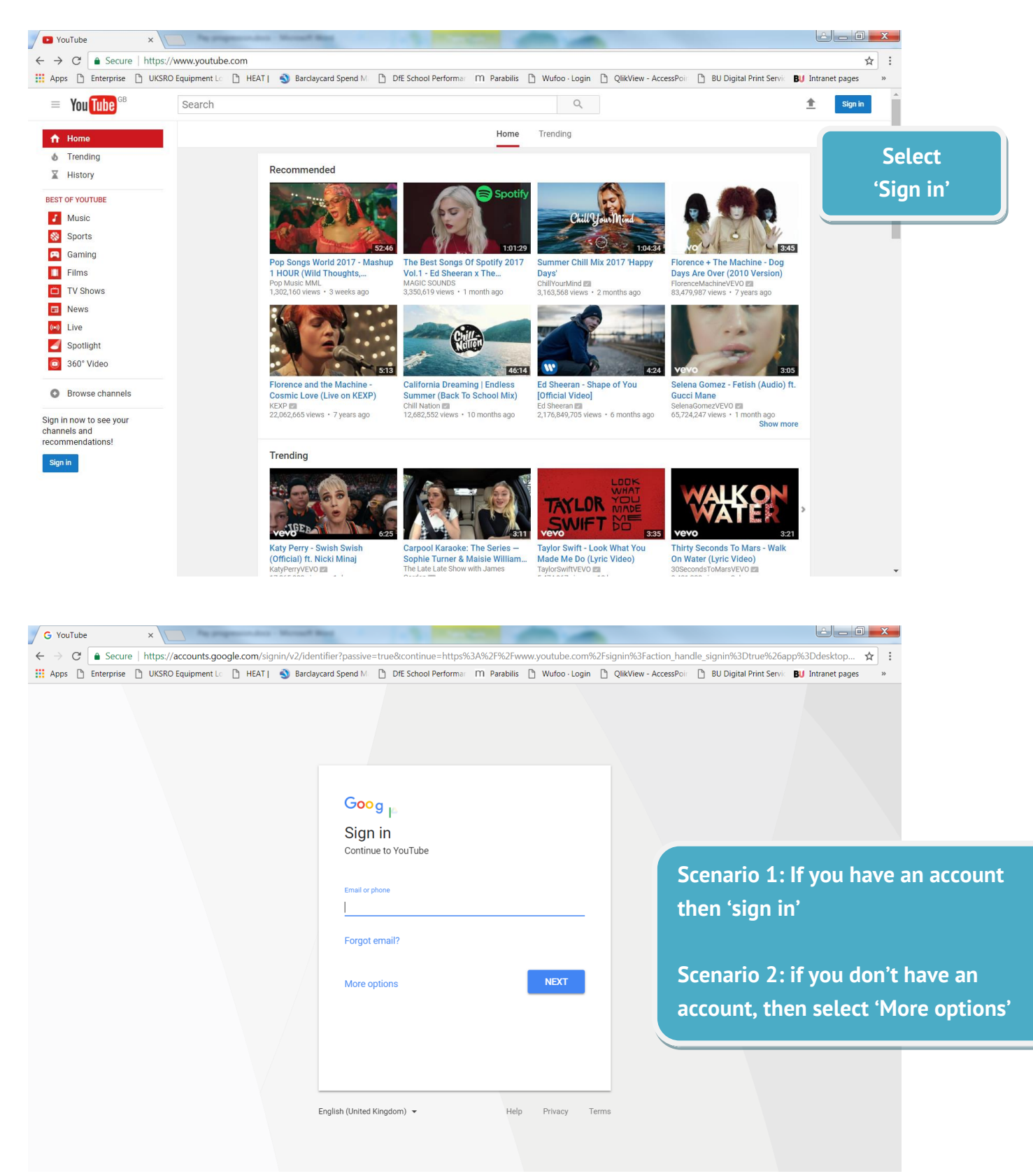

| G YouTube ×                                                     | and Real Property lies                      |                                                                     |                                  |
|-----------------------------------------------------------------|---------------------------------------------|---------------------------------------------------------------------|----------------------------------|
| C Secure   https://accounts.google.com/signin/v2                | 2/identifier?passive=true&continue=https%3A | %2F%2Fwww.youtube.com%2Fsignin%3Faction_handle_signin%3Dt           | true%26app%3Ddesktop 🛧 :         |
| Abbs - Enterbrise - Oksiko Edolphienk Ed Hoxi ( 🧊 I             |                                             | Franzolius El Walloo Logini El Qinkview Accessiron El Bol Digitari  | intralier pages "                |
|                                                                 |                                             |                                                                     |                                  |
|                                                                 |                                             |                                                                     |                                  |
|                                                                 |                                             |                                                                     |                                  |
|                                                                 | Google                                      |                                                                     |                                  |
|                                                                 | Sign in                                     |                                                                     |                                  |
|                                                                 | Continue to Fourtube                        |                                                                     |                                  |
|                                                                 | Email or phone                              |                                                                     |                                  |
|                                                                 | Entrail of priorite                         |                                                                     |                                  |
|                                                                 | Forgot email?                               |                                                                     |                                  |
| lf you haven't got an                                           | Create account                              | NEXT                                                                |                                  |
| account then you will                                           | Not your device?                            |                                                                     |                                  |
| need to then select                                             |                                             |                                                                     |                                  |
| 'Croato account'                                                |                                             |                                                                     |                                  |
|                                                                 | alish (United Kinadom) 💌                    | Help Privacy Terms                                                  |                                  |
|                                                                 |                                             |                                                                     |                                  |
|                                                                 |                                             |                                                                     |                                  |
|                                                                 |                                             |                                                                     |                                  |
|                                                                 |                                             |                                                                     |                                  |
| Create your Google Acco × C C C C C C C C C C C C C C C C C C C | VithoutGmail?service=voutube&continue=http  | s%3A%2F%2Fwww.voutube.com%2Fsignin%3Faction_handle_signin           | n%3Dtrue%26app%3Dde 🕁 :          |
| Apps 🗋 Enterprise 📋 UKSRO Equipment Lo 🗋 HEAT   🌖 I             | Barclaycard Spend M DfE School Performan M  | I Parabilis 🗋 Wufoo - Login 🗋 QlikView - AccessPoiii 🕒 BU Digital P | Print Servic BU Intranet pages » |
| Google                                                          |                                             |                                                                     | Sign in                          |
|                                                                 |                                             |                                                                     | _                                |
|                                                                 | Create your Goo                             | ale Account                                                         |                                  |
|                                                                 | create your doe                             |                                                                     |                                  |
| One acco                                                        | unt is all you need                         | Name                                                                | Create vo                        |
| One free account §                                              | gets you into everything Google.            | First                                                               | accoun                           |
| C M 🛤                                                           |                                             | Your email address                                                  | account                          |
|                                                                 |                                             | I would like a new Gmail address                                    |                                  |
|                                                                 |                                             | Create a password                                                   |                                  |
| Take                                                            | it all with you                             | Confirm your password                                               |                                  |
| Switch between device                                           | s, and pick up wherever you left off.       |                                                                     |                                  |
|                                                                 |                                             | Birthday                                                            |                                  |
|                                                                 |                                             | Day Monun - Year                                                    |                                  |
|                                                                 |                                             | Iam \$                                                              |                                  |
|                                                                 |                                             | Mobile phone                                                        |                                  |
|                                                                 |                                             | <u>22</u> - +44                                                     |                                  |
|                                                                 |                                             |                                                                     |                                  |

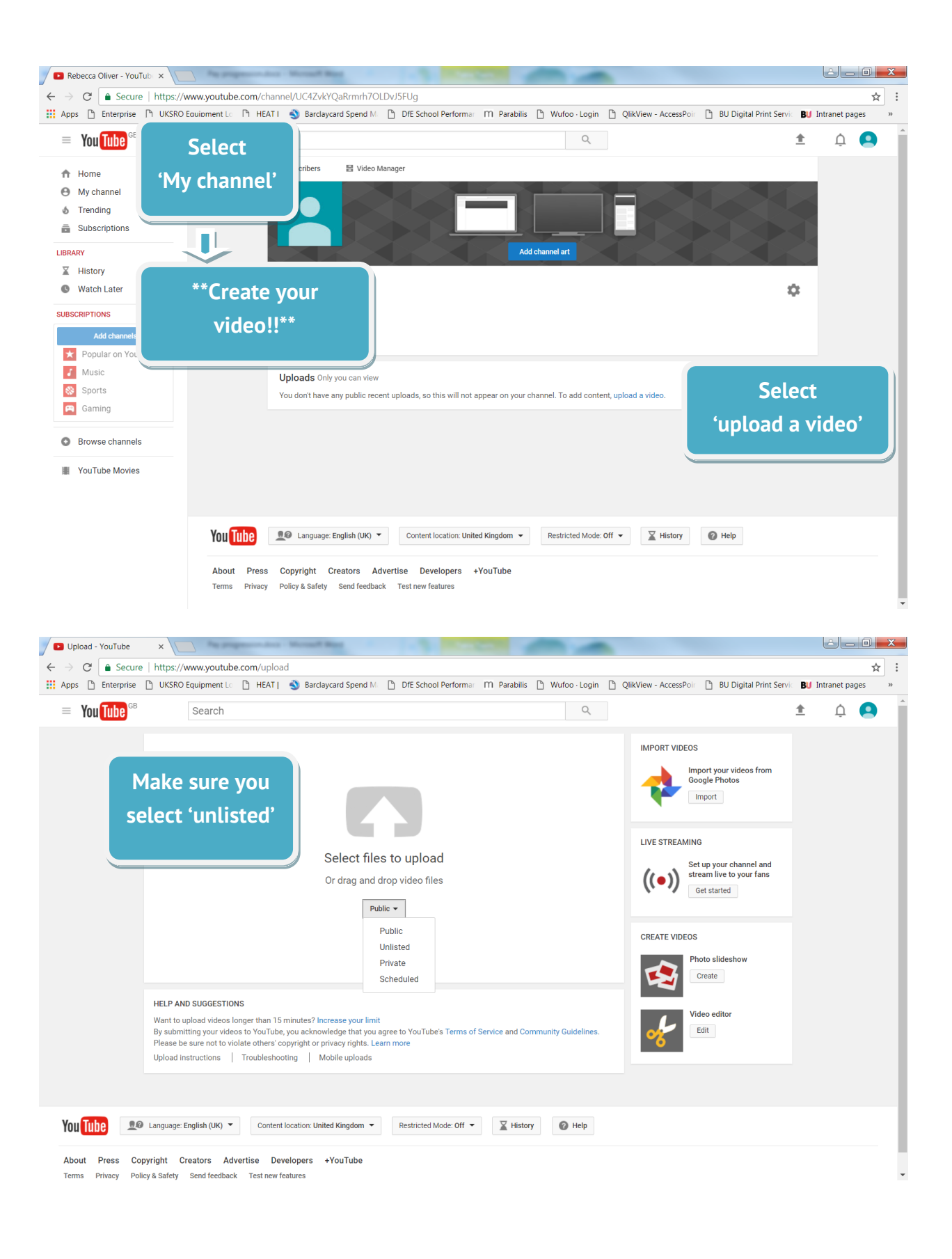

| Coul - Donnal                    | Weill and V 🚍 Marcola Participat | de Door 🗴 🖉 🖬 1 of 1 upwaded - to                                                                               |                                    | X itemste          |            |             |                   | 0 | (dan | 01.2. |
|----------------------------------|----------------------------------|----------------------------------------------------------------------------------------------------|------------------------------------|--------------------|------------|-------------|-------------------|---|------|-------|
| € - C #100                       | e (mps/www.youtuber              | percent and a second second second second second second second second second second second second second second |                                    |                    |            |             |                   |   |      | ŔΪ    |
| 🗧 🖸 YouTut                       | Search                           |                                                                                                    |                                    |                    | 9          |             |                   |   | ٥    | •     |
|                                  |                                  |                                                                                                    | Steph White Ambas<br>Share Entired | esador Viog        |            |             | Search addres     |   |      |       |
|                                  |                                  |                                                                                                    | https://youtu.b                    | 🕒 t (<br>be/dhdmjt | D<br>1XQGo |             |                   |   |      |       |
|                                  |                                  | Se                                                                                                    | lect 'done                         | e' an              | d your     | Volte Monap | · · All new other |   |      |       |
|                                  |                                  | Ľ                                                                                                    | ink will b<br>Î                    | e cre              | ated       |             |                   |   |      |       |
|                                  |                                  |                                                                                                    |                                    |                    |            |             |                   |   |      |       |
|                                  |                                  |                                                                                                    |                                    |                    |            |             |                   |   |      |       |
|                                  |                                  |                                                                                                    |                                    |                    |            |             |                   |   |      |       |
| S YouTube                        | $\underline{\pi} 0$ topopolish + | Some Control (Index Region: +                                                                                   | Records of +                       | X                  | O 100      |             |                   |   |      |       |
| About Press C<br>Terms Privacy P | oppright Creatory Adve           | tine Developery +YouTube<br>Text over Textures                                                                  |                                    |                    |            |             |                   |   |      |       |

Video Application Guide:

https://www1.bournemouth.ac.uk/sites/default/files/asset/document/SA%20applications%20vlogging%20guide%20May%202

Please copy and paste the link to your YouTube video submission below.

| What qualities and skills de<br>Please write up to 150 wor | Copy and paste your link onto | nt ambassador in your selected role(s)? |
|------------------------------------------------------------|-------------------------------|-----------------------------------------|
| e.g. If you are applying for one                           | your application form.        | 0 on each = 300 words etc.              |
|                                                            | Î                             |                                         |
|                                                            | <b>–</b>                      |                                         |
|                                                            |                               |                                         |

#### Once you have created your video link and pasted into your application form, complete the rest of your application and then click 'submit'.